## DVB-T2 High Definition Digital Receiver

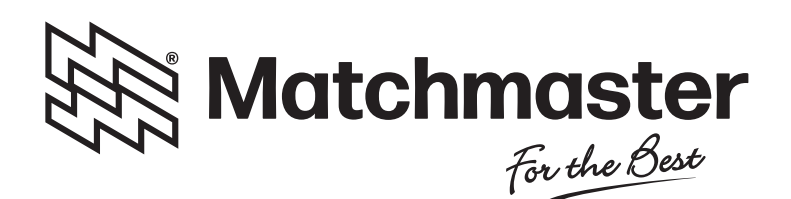

# 22MM-STB-T2

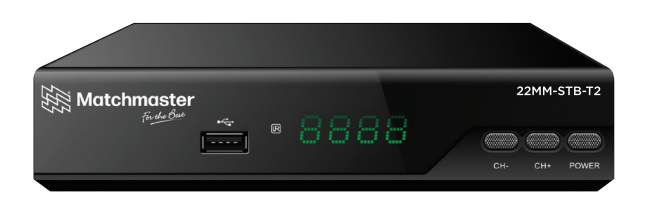

# **USER MANUAL**

<0>-<9>: Numeric keys.

again to disappear menu.

move the cursor.

the channel).

modes

CH-/CH+: Program changing keys.

POWER: Switch the receiver in and out of Standby mode

MENU: Display main menu on TV screen, and press

no-menu mode. VOL-/ VOL+: To increase/decrease volume. Press to

EPG: Shows the Electronic Program Guide. FAV: Displays your favourite channels list. Press FAV

again to access the other favourite lists. V-FORMAT: Switch the HDMI 720P and 1080i.

RECALL: Go back to the previous viewed channel. Red/Green/Yellow/Blue: Use to navigate between pages in Teletext mode and special functions in Menu or EPG

TTX: Switch on Teletext, if current channel has this option, and use EXIT key to quit Teletext.

LANG: Change the Audio language and Left/Right

INFO: Display information about the current channel. TV/RADIO: Switch between Digital Radio and DVB-1

TIMESHIFT: Use after RECORD button for timeshift

TIMER: Use to access the ON/OFF timer directly PVR: Use to access recorded content in a USB drive

GOTO: Goto desired time in the multimedia file. REPEAT: Repeat play multimedia file.

channel (availability depends on the channel).

PAGE+/PAGE-: To navigate inside the menus.

EXIT: Use this key to quit current menu.

MUTE: To switch on/off volume.

ASPECT: Switch 4:3/16:9.

Multimedia keys:

► SHE HE 4

PLAY PAUSE STOP REC

44 55 [44 55]

REW FF PREV NEXT

SUB-T: Display subtitle options (availability depends on

OK: To confirm current setting, or display channel list in

- 1. Read, follow, and keep these instructions and heed all warnings.
- 2. Do not use this device near water.
- Clean only with a dry cloth.
   Do not install near any heat
- Do not install near any heat sources, such as heaters, fireplaces, ovens, and cooktops or other apparatus (including amplifiers) that produce heat.
   Disconnect the unit from mains power before any maintenance or installation
- procedure.
- 6. Protect the mains plug pack and DC cord from damage and stress.
- 7. Only use attachments/accessories specified by the manufacturer.
- 8. Unplug this device during lightning storms or when unused for long periods of time.
- Refer all servicing to qualified service personnel. Servicing or replacement is required when the device has been damaged in any way, including damage to the power plug pack or cord if the unit has been exposed to liquid or moisture, has been dropped, or is not operating correctly.
- 10. Do not impede the airflow into the unit by blocking the ventilation slots.
- Attention should be drawn to the environmental aspects of battery disposal.
   Use the device in a moderate climate.

WARNING: To reduce the risk of fire or electric shock, do not expose this device to rain or moisture.

WARNING: The batteries shall not be exposed to excessive heat such as direct sunlight, heaters or the like.

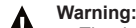

The device must not be exposed to moisture of any kind, and no objects filled with liquids, such as vases, shall be placed on the device.
The MAINS plug pack, or an appliance coupler is used as the disconnect device; the disconnect device shall remain readily operable

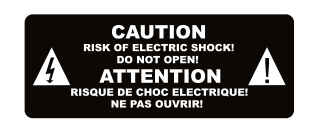

This symbol indicates that dangerous voltages constituting a risk of electric shock are present within this unit.

This symbol indicates that there are important operating and maintenance instructions in the literature accompanying this unit.

This symbol indicates that this product incorporates double insulation between hazardous mains voltage and user-accessible parts. When servicing, use only identical replacement parts.

#### Package Contents

| Before installation, please check the contents of the package. The package |         |  |
|----------------------------------------------------------------------------|---------|--|
| should contain the following items:                                        |         |  |
| 1. DVB-T TV Receiver                                                       | x1 pc   |  |
| <ol><li>DC Plug Pack</li></ol>                                             | x1 pc   |  |
| <ol><li>12 V DC CLA Cable</li></ol>                                        | x1 pc   |  |
| <ol> <li>Remote Control</li> </ol>                                         | x1 pc   |  |
| 5. RCA AV Cable                                                            | x1 pc   |  |
| 6. HDMI Cable                                                              | x1 pc   |  |
| 7. AAA Battery for the Remote Control                                      | x1 pair |  |
| 8. User Manual                                                             | x1 pc   |  |
|                                                                            |         |  |

### **Factory Default**

Please follow the menu steps if you need to factory default your set top box. Press the [Menu] key, then select "Setting", scroll to "Factory Reset", and press the [OK] key. A password will be required; the default password is "0000". Use the number keys to enter this password. The set top box will automatically restart to factory default settings and be ready for a new installation.

### 2

### 1. Remote Control

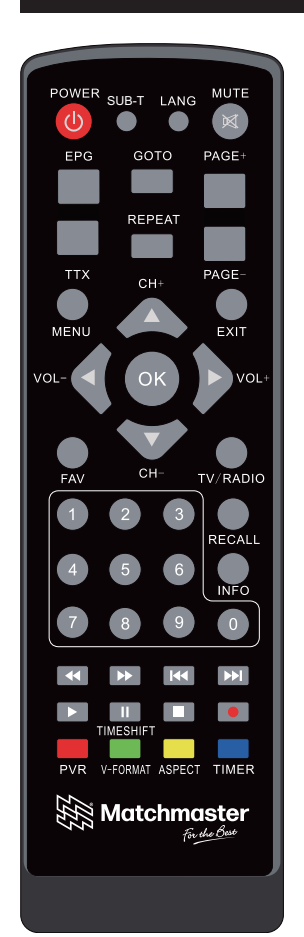

### Installing the Batteries

Remove the battery cover from the rear of the Remote Control and place 2x AAA size batteries inside the compartment. Please make sure the battery polarities match the polarity markings inside the compartment.

1

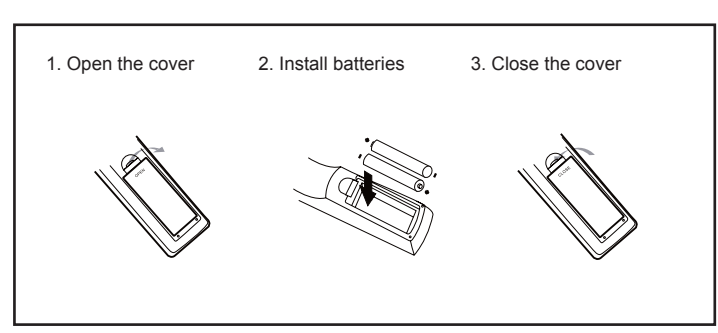

#### Using the Remote Control

To use the Remote Control, point it towards the front of the Digital Set Top Box. The Remote Control has a range of up to 7 metres from the Set Top Box at an angle of up to 60 degrees

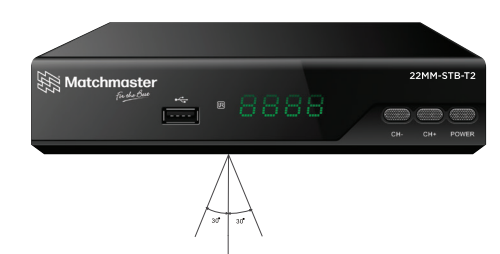

The Remote Control will not operate if its path is blocked.

Sunlight or very bright light will decrease the sensitivity of the Remote Control.

### System Connection

For basic analogue connection from your Set Top Box to your television set, you can use CVBS (RCA) or for a high definition digital connection, you can use HDMI. Both HDMI and RCA cables are supplied with the STB. A audio amplifier can be connected using the dedicated coaxial audio port if required. (cable supplied separately) See figure below for connection options.

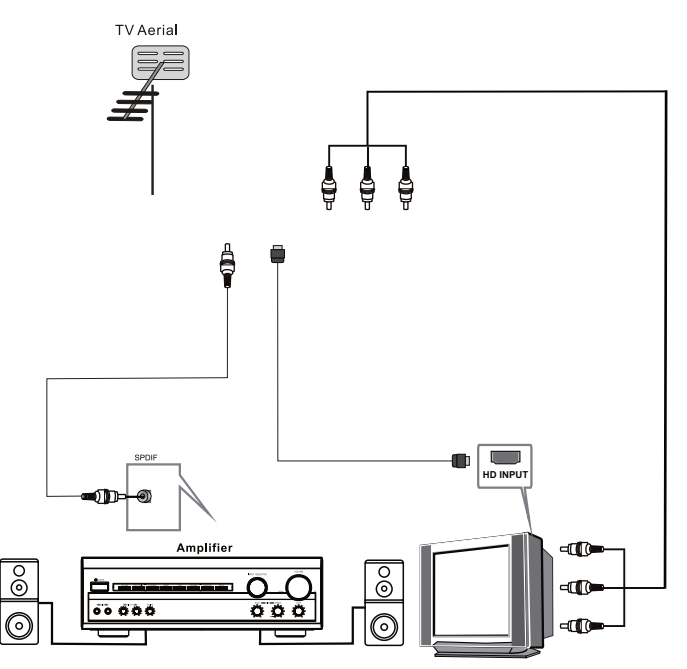

#### 1. Front Panel

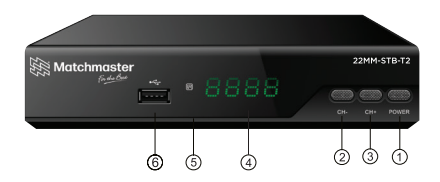

- 1. POWER BUTTON: Push to turn on/off the main power supply.
- 2. CHANNEL DOWN: Used to change channels without using the Remote Control.
- CHANNEL UP: Used to change channels without using the Remote Control.
   LED DISPLAY SCREEN\*: Used to display channel number or time.
- REMOTE CONTROL SENSOR: Used to receive the signal from the Remote Control.
- 6. USB: For software upgrades and media playback.
- 2. Rear Panel

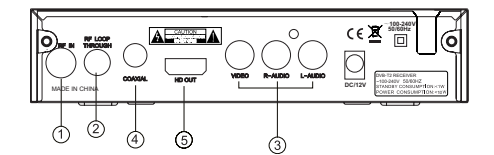

- 1. RF IN: This socket connects to your external Aerial.
- 2. RF LOOP THROUGH: This socket will feed the RF signal to either your TV or another video system.
- 3. AV
- 4. Coaxial: This socket outputs a digital audio signal.
- 5. HD OUT: High-definition audio and video output used to connect to an HDMI device.

### 3

### 2. DTV Mode

#### 2.1 Initial system menu

First installation shall setup some important configurations for your region. It contains options for Language, Country, Time Zone, Active Antenna, LCN, etc., as in Figure 2-1:

Figure 2-1: System Initialise

#### 2.2 Electronic Programs Guide (EPG)

You can press [EPG] button on the remote controller to enter into the EPG page to know more about the programs to be played. As shown in the figure below. There are several modes: Now/Next Mode, Daily Mode, Weekly Mode. The default is Now/Next Mode. Press the red button to switch mode. Press [EXIT] or [EPG] button to exit EPG menu.

#### There are 7 parts:

- · Label 1 part show current EPG status;
- · Label 2 part show current time and program information;
- · Label 3 part show detail date list;
- Label 4 part show channel list. Press [UP/DOWN] button to switch different channels. Press [PAGE-/+] button to switch to a different page;
- Label 5 part show current play program information (Now Event). Press the remote [UP/DOWN] button to switch NOW and NEXT status;
- Label 6 part show the program information of the next time slot (Next Event);
  Label 7 part show button hint information;
- Red button: Enter into Daily Mode

- Green button: Record label 5 part program of bookmark label 6 part program Press the [INFO] button to show detailed information;

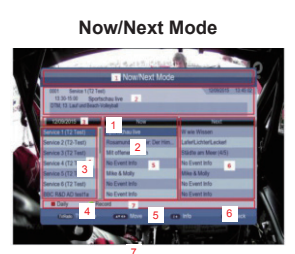

Figure 2-2: EPG Menu

#### 2.3 Teletext (if available)

2) Press [TEXT] button to enter into Teletext menu, as Figure 2-3:

#### 2.4 Subtitle (if available)

3) Subtitle default is set to off, press [SUBTITLE] button to enter Subtitle menu. As Figure 2-4:

4) Press [UP/DOWN] button to select the language.

#### 2.5 TTX Subtitle (if available)

TTX Subtitle default is set to off, press [SUBTITLE] button to enter Subtitle menu. As Figure 2-5:

4) Press [UP/DOWN] button to select the language.

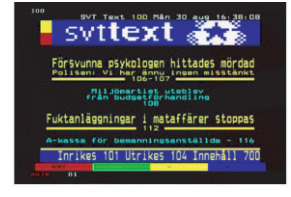

Figure 2-3: Teletext Menu

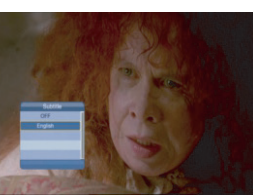

#### Figure 2-4: Subtitle Menu

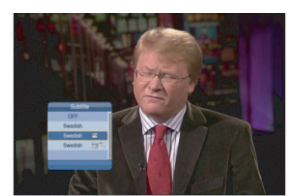

Figure 2-5: TTX Subtitle

### 3. Main Menu Introduction

Includes Installation, Channel Setup, Preference settings, General Settings, Audio Video, and Media Center. 6 main menu items as Figure 3-1:

#### 3.1 Installation

To configure, search and store programs. as Figure 3-1:

- Auto Search
- · Manual Search
- · Channel Filter: Only search Free program or search all program
- Country: Select Country
- LCN: Logical channel number
- Active Antenna: Antenna power supply on/off - Only switch on to power active antennas.

#### 3.1.1 Auto Search

Auto Search menu is used to search for TV/ Radio programs according to frequency list as Figure 3-2:

System will search for programs and save them automatically as Figure 3-3:

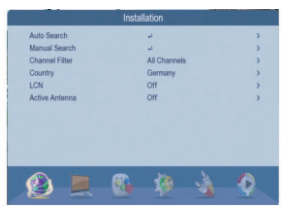

Figure 3-1: Installation Menu

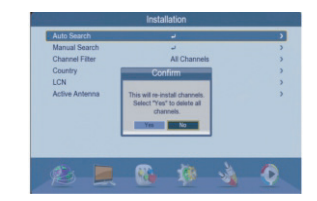

Figure 3-2: Auto Search Menu

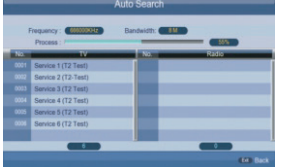

Figure 3-3: Auto search

#### 3.1.2 Manual Search

It can be used to search for programs according to specific frequency. You will need to know your local program parameters to use this function

- 1. Select item and enter into menu as Figure 3-4:
- 2. There are three configurations: 2.1 Channel NO .: Every Channel No. corresponds to one frequency so you can input channel numbers directly. (Different countries may have different corresponding frequencies) 2.2 Freq (KHz): The default frequency is 177143 KHz. You can input numbers directly

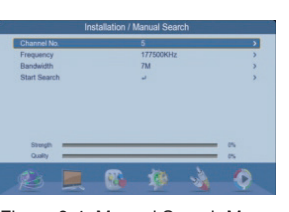

- Figure 3-4: Manual Search Menu
- 2.3 Bandwidth: Select bandwidth between 6MHz, 7MHz and 8MHz, Default 7MHz; 3. Press the [Start Search] button to start the
- search.

[Country]: Used to select Country

4. Search finished. The system will save programs and return to the [Installation] Menu.

#### 3.1.3 Channel Filter

Press the [UP/DOWN] button to switch between different menu items. Then press the [ENTER] button to select if you only want to search for free programs or search for free + encrypted programs.

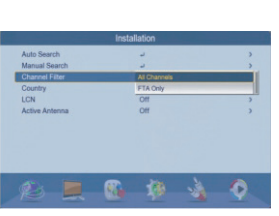

Figure 3-5: Channel Filter Menu

LCN

Country

[LCN]: Used to select if you want to use or not use logical channel number storage on STB.

10

#### Active Antenna

[Active Antenna]: Used to set active Antenna On/Off. The system will shut down power when it is set to on and/or if an antenna input short circuit is detected.

8

#### 3.2.4 Preferred Subtitle

[Preferred Subtitle]: Used to set the default language of subtitles as Figure 3-10:

#### 3.2.5 Hard of Hearing

[Hard of Hearing]: Used to set special subtitles for Hearing impaired users. (dependant on broadcast offering) as Figure 3-11

#### 3.3 Media Center

FAT32 and NTSF formats with maximum USB drive size of 1TB supported.

Media Center is used to manage, playback media and record content from USB drives, as Figure 3-14:

#### 3.4 Timeshift

The timeshift function is used to playback earlier time slot programs. You can configure timeshift for [Pause], [Off] and [Auto] Figure 3-22:

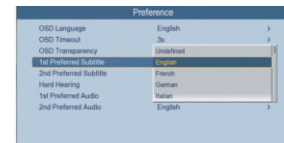

Figure 3-10: Subtitle

Language Setting

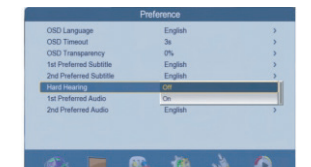

Figure 3-11: Hard of Hearing Setting

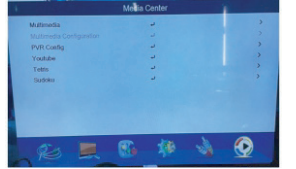

Figure 3-14: PVR Config

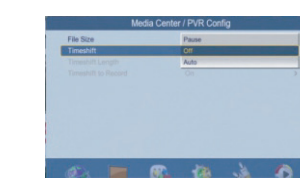

Figure 3-22: Timeshift Setting

### Troubleshooting

| Problem                                  | Potential Reasons                                                     | What to do                                                                                             |
|------------------------------------------|-----------------------------------------------------------------------|----------------------------------------------------------------------------------------------------|
| No picture                               | Power isn't connected or is<br>switched off                           | Check the connection and ensure power is switched on.                                                  |
| Screen shows<br>"No Signal"              | Antenna input cable not connected                                     | Plug antenna cable in                                                                                  |
|                                          | Antenna or antenna outlet is faulty                                   | Check antenna cable and<br>connections; call a professional<br>to test the TV antenna if<br>necessary. |
| No sound from speaker                    | No or incorrect connection with audio cable                           | Connect the audio cable correctly                                                                      |
|                                          | Sound on mute                                                         | Turn off mute function                                                                                 |
| Only sound,<br>no image on<br>the screen | Resolution not supported by TV set.                                   | Press V-F0RMAT button to<br>change resolution.                                                         |
|                                          | No or incorrect connection with AV cable                              | Make sure cables are<br>connected correctly                                                            |
|                                          | The program is a radio program                                        | Press [TV/RADIO] key to shift<br>into TV mode                                                          |
| Remote<br>Control is not<br>responding   | The battery is exhausted                                              | Change the battery                                                                                     |
|                                          | Remote Control is not facing<br>or close enough to the Set Top<br>Box | Adjust the position of the<br>Remote Control and move<br>closer to the unit                            |
| Picture is<br>breaking up                | The signal is possibly too weak or of poor quality                    | Check antenna cable and connections, call a professional to test TV antenna if necessary.              |

9

12

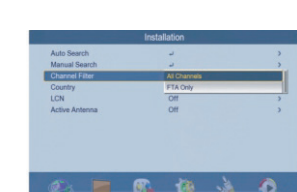

#### 3.2 Preference

[Preference]: Menu is used to set the language and audio configuration as Figure 3-6:

[OSD Language]: Used to set menu language

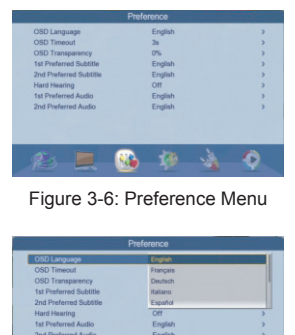

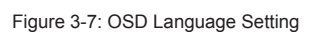

### 3.2.2 OSD Timeout

3.2.1 OSD Language

as Figure 3-7:

[OSD Timeout]: Used to set the display time of Menu as Figure 3-8:

### R 19 Figure 3-8: OSD Timeout

### 3.2.3 OSD Transparency

[OSD Transparency]: Used to adjust the transparency of Main Menu as Figure 3-9:

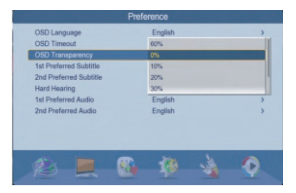

Figure 3-9: OSD Transparency Setting

11